2.1 調達ホーム

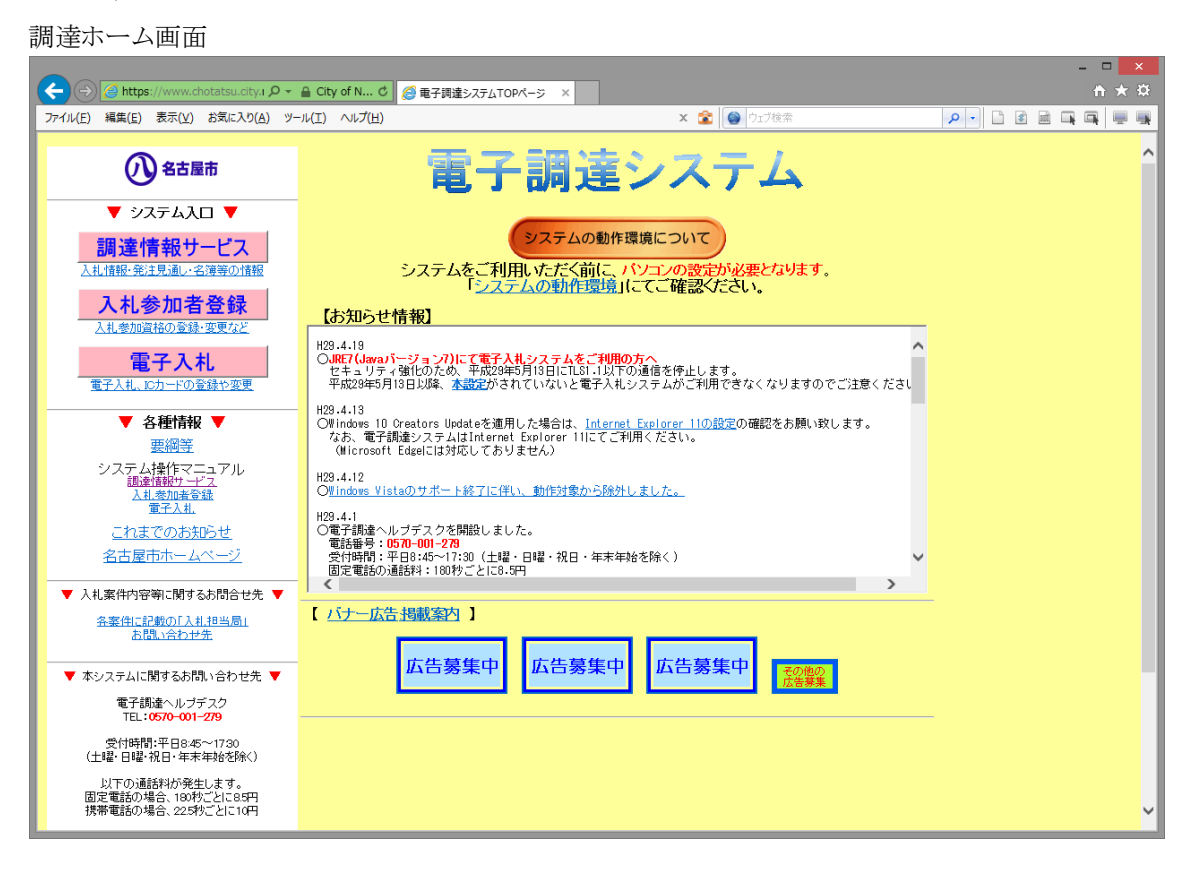

◇操作手順◇

①実施する業務又は参照したい情報を、下記の要領で選択します。

○調達情報サービスを参照する場合は、

→「調達情報サービス」を押下し、【2.1-1 調達情報 ホーム】画面(別画面)へ進みます。

- ○入札参加者登録を参照する場合は、
- →「入札参加者登録」を押下します。

○電子入札を参照する場合は、

→「電子入札」を押下します。

○各種情報(操作マニュアルなど)の参照を行う場合は、

→「各種情報」配下のリンク部を押下します。(別画面にて表示されます)

○名古屋市ホームページへ戻る場合、

→「名古屋市ホームページ」を押下します。

○「システム動作環境」の参照を行う場合は、

→「システムの動作環境」ボタンを押下します。(別画面にて表示されます)

○「お知らせ情報」の参照

→「お知らせ情報」には、新規提供情報やシステム停止のお知らせなどが表示されます。 情報内のリンクを押下した場合、該当の情報を別画面にて表示します。

## 2.1-1 調達情報ホーム

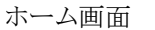

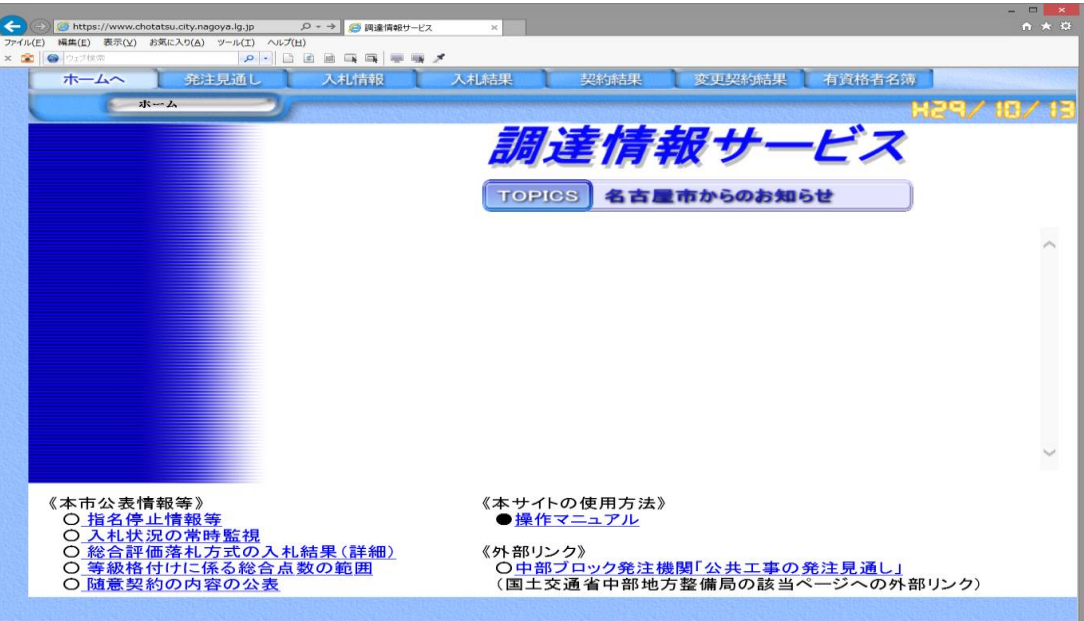

◇操作手順◇

①参照したい情報を、下記の要領で選択します。

○発注見通し案件を参照する場合は、

→「発注見通し」を押下し、【2.2 発注見通し 検索】画面へ進みます。

○入札情報を参照する場合は、

→「入札情報」を押下し、【2.3入札情報 検索】画面へ進みます。

○入札結果を参照する場合は、

→「入札結果」を押下し、【2.4入札結果検索】画面へ進みます。

○契約結果を参照する場合は、

→「契約結果」を押下し、【2.5 契約結果検索】画面へ進みます。

○変更契約結果を参照する場合は、

→「変更契約結果」を押下し、【2.6変更契約結果検索】画面へ進みます。

○有資格者名簿を参照する場合は、

→「有資格者名簿」を押下し、【2.7入札情報 検索】画面へ進みます。

○他の画面から本画面へ戻る場合は、

→「ホームへ」を押下し、本画面へ戻ることが出来ます。

○「本市公表情報等」の参照

→「名古屋市からのお知らせ」には、指名停止情報等や入札状況の常時監視などの情報へのリンクが表示 されています。